## Infinite Campus STUDENT PORTAL Sign in

## To sign into the Infinite Campus STUDENT PORTAL, please follow the steps below:

## Student Portal Sign In

To sign in to the Infinite Campus Portal, please follow the steps below:

- 1. Go to https://hawaii.infinitecampus.org/campus/portal/hawaii.jsp
- 2. Enter your Username USE ONLY THE STUDENT 10 DIGIT NUMBER
  - 10 digit student number
- 3. Enter your Password
- 4. Click on Sign In

| 10                                                                                                    | Campus Portal                                                                                    |
|----------------------------------------------------------------------------------------------------|--------------------------------------------------------------------------------------------------|
| Username                                                                                              | digit sudent number                                                                              |
| Password                                                                                              | Student created password. If your child forgot his/her password, contact their advisory teacher. |
| Sign In >>                                                                                            | Click here after inserting<br>Username and Password                                              |
| If you have been assigned a Campus Portal Activation If you do not have an Activation Key, click here | tion Key, crick more                                                                             |
| Tell me more!                                                                                         | Do not attempt to click on this, it will not work.                                               |

\*If your child forgot their Student ID number or password, please contact your child's advisory teacher.

Upon logging in, click on "Grades">"Q3" Your child's marks for Qtr 3 are posted under the shaded area next the word, "Quarter"

See next page example.

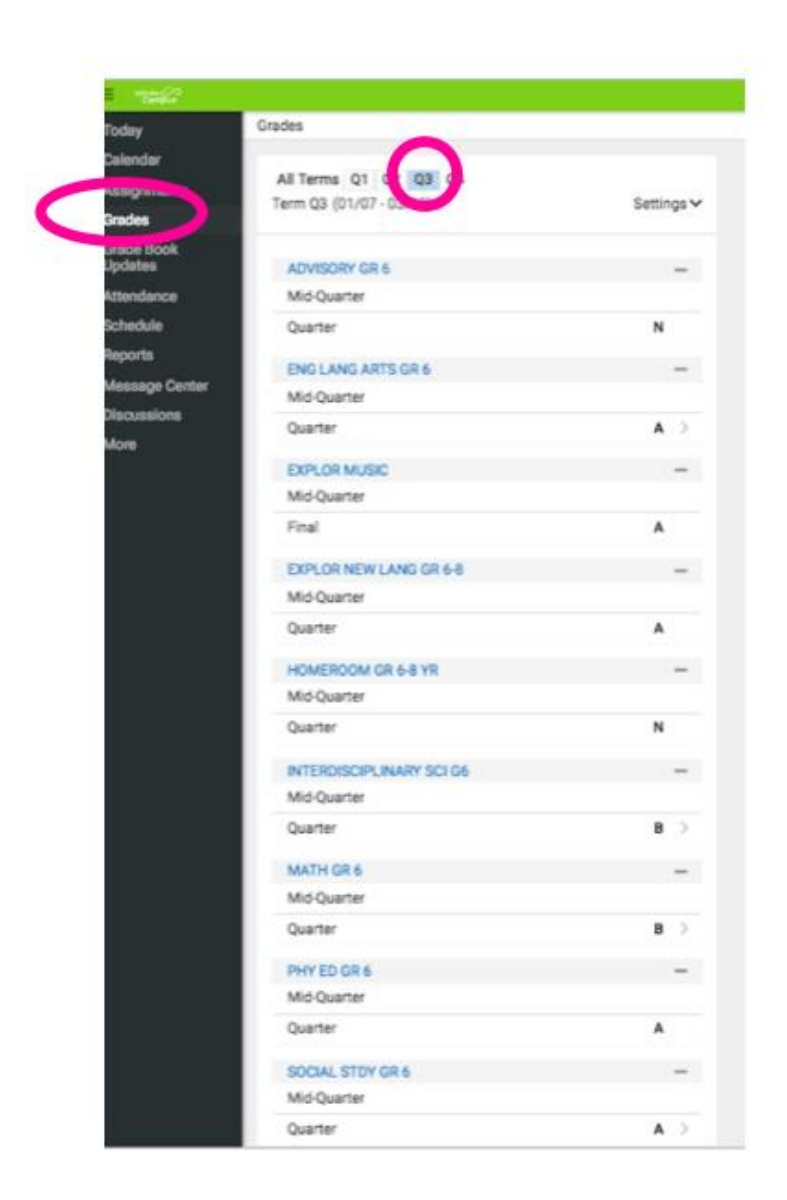

You will be contacted by your child's advisory teacher verifying that you have viewed the  $3^{rd}$  quarter marks.

Please inform the course teacher if there is a grade error.